How to navigate Vfairs for the 2021 Day of Understanding

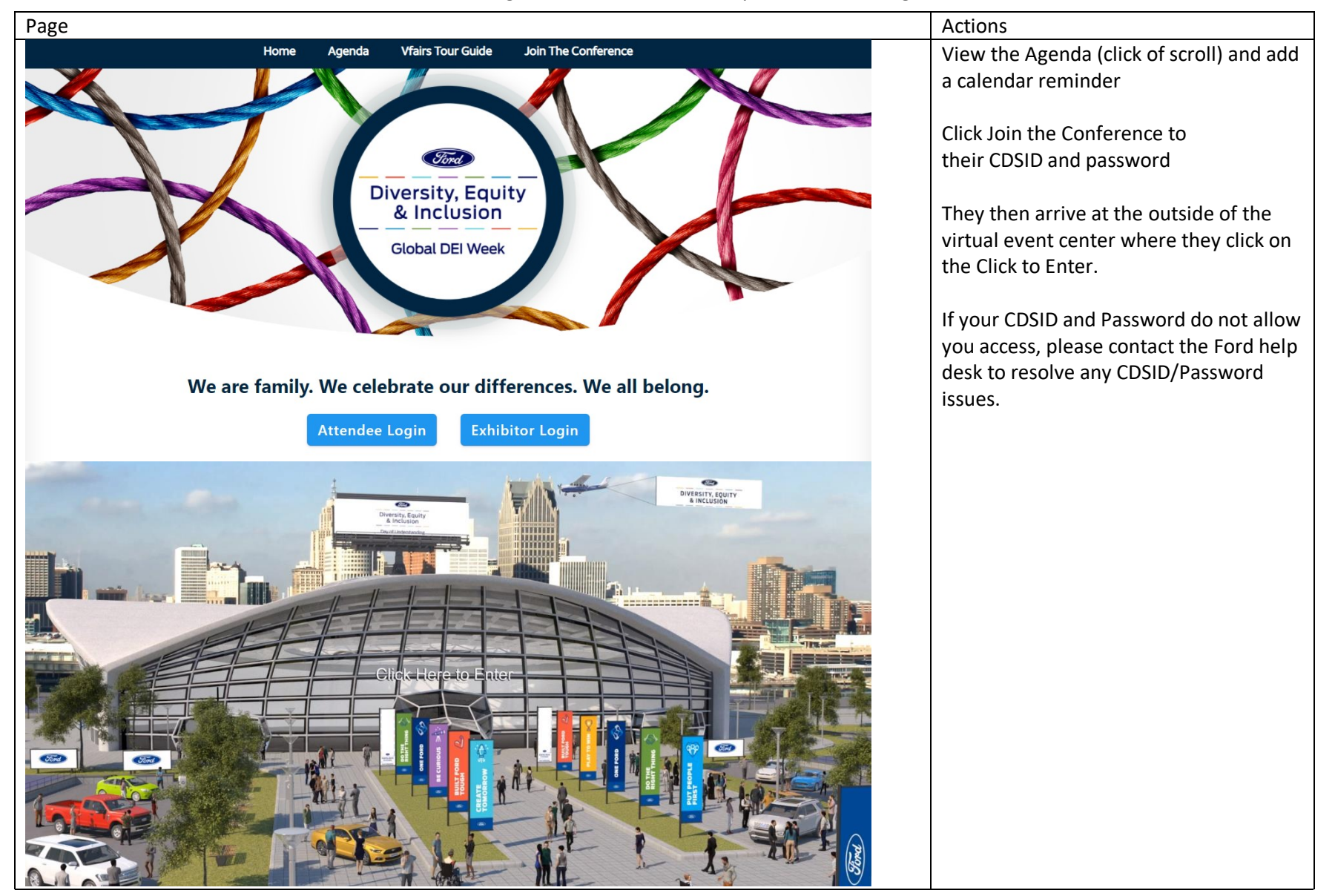

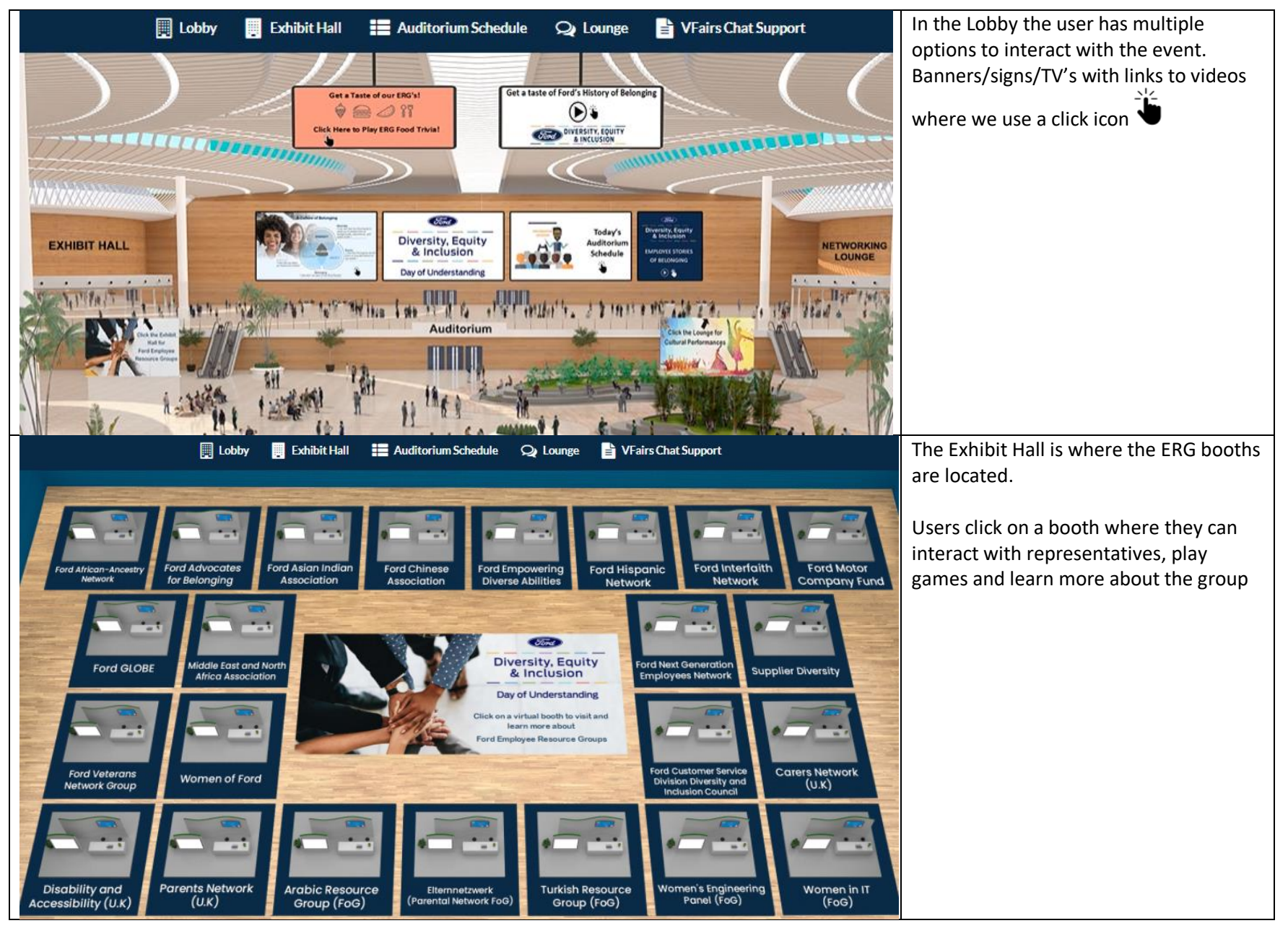

## How to navigate Vfairs for the 2021 Day of Understanding

## How to navigate Vfairs for the 2021 Day of Understanding

| 🛄 Lobby 📑 Exhibit Hall 📑 Auditorium Schedule 📿 Lounge                                             | 불 VFairs Chat Support                                             | The Auditorium Schedule provides users |
|---------------------------------------------------------------------------------------------------|-------------------------------------------------------------------|----------------------------------------|
|                                                                                                   |                                                                   | access the events.                     |
| Day of Understanding                                                                              |                                                                   |                                        |
| Q                                                                                                 |                                                                   | Click the Join button                  |
| APRIL 29 <sup>TH</sup>                                                                            | A                                                                 |                                        |
| Driving While Black                                                                               | Thu, April 29, 8:00 AM                                            |                                        |
|                                                                                                   | (Eastern Time (Dearborn))                                         |                                        |
| Dr. Gretchen Sorin                                                                                | Join                                                              |                                        |
| OPENING SESSION Curious Conversations: Diversity, Equity and Inclusion:<br>What does it all mean? | Thu, April 29, 8:15 AM<br>(Eastern Time (Dearborn))               |                                        |
| Lori Costew                                                                                       | lain                                                              |                                        |
| Amal Berry                                                                                        | пос                                                               |                                        |
| 🧮 Lobby 📑 Exhibit Hall 📰 Auditorium Schedule 🔉 Lounge 💼 VFairs                                    | : Chat Support                                                    | The Lounge is where cultural           |
|                                                                                                   | 24                                                                | performances from can be found         |
|                                                                                                   | Arabic Music Ensemble<br>performance by the Maples                | Users click on the banner to see a     |
|                                                                                                   | Elementary School                                                 | performance.                           |
|                                                                                                   | African Dance<br>performance from the<br>Mojuba! Dance Collective | images.                                |
|                                                                                                   | • A Tai Chi                                                       | $\mathbf{E}$                           |
|                                                                                                   | Ford Chinese Association                                          | 0                                      |
|                                                                                                   | A performance by the<br>Mariachi Jalisco Band                     |                                        |
|                                                                                                   | • A reading from                                                  |                                        |
|                                                                                                   | Poet Michael Reyes                                                |                                        |
|                                                                                                   | Spiritual Dance                                                   |                                        |
| KLARA A                                                                                           | Wojubar Dance Collective                                          |                                        |
|                                                                                                   |                                                                   |                                        |
|                                                                                                   |                                                                   |                                        |